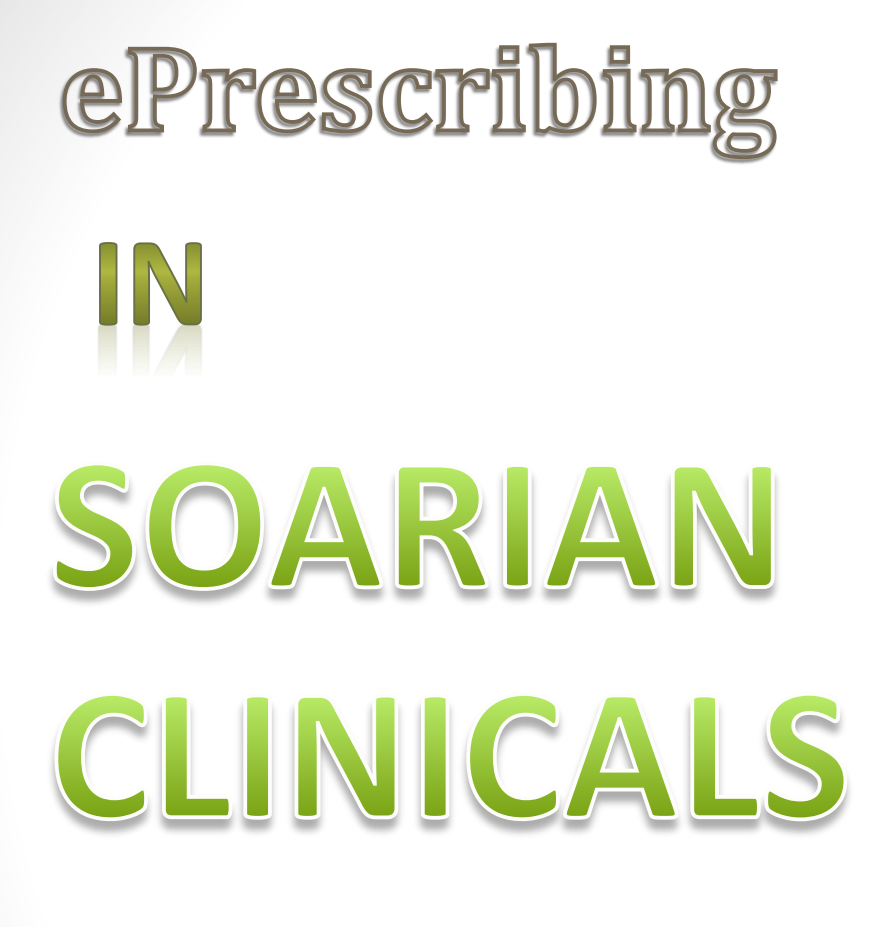

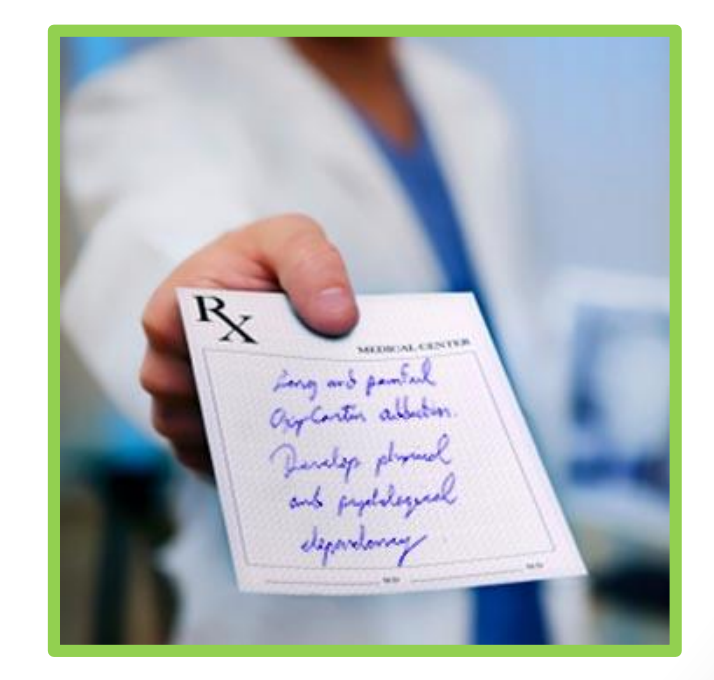

# **"BEGIN WITH THE END IN MIND"**

- The process of Medication Reconciliation (med rec) begins upon admission
- The home medications must be entered into Soarian Clinicals
  - If the home medications are not entered into SC, then the entire med rec process is broken down in the initial phase

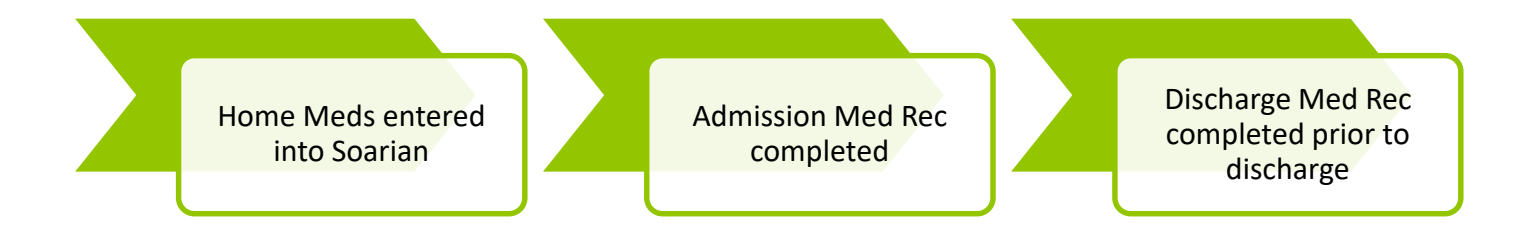

# Admission Medication Reconciliation

### **Home Medications**

• Entered by Nurse

#### **Imported Medications**

• Pulls information from the patient's pharmacy refill history

#### **Current Orders**

 Orders that the patient is currently on in the hospital (may show if orders were placed prior to the completion of the Admission Med Rec

#### **Planned Orders**

• Home meds that you want to continue for this patient while in the hospital

## **NURSING ENTERS HOME MEDS**

| a 🎒   | edication List Management Webpage Dialog                                         |
|-------|----------------------------------------------------------------------------------|
| Pha   | armacy, AV1002 9m of Third Central-C348-B                                        |
| Aller | rgies: (0) NKA Diagnosis: (0) ACCT# 100197833                                    |
| Medi  | ication List Management Admission Reconciliation: has not been completed         |
| Rx Re | etail: None Selected Mail Order: None Selected Prescription Plan: None Available |
|       | Home Medications List (5) Current Medication Orders (0)                          |
| ist   | Add Medication 🔥 Sort by: Drug 🗸                                                 |
| ns L  |                                                                                  |
| atio  | ipratropium-albuterol 0.5 mg-3 mg (2.5 mg base)/3 mL Solution for Nebulization 1 |
| edic  | puff by inhalation four times daily with respiratory treatments                  |
| M pa  | meloxicam (Mobic)                                                                |
| orte  | metoprolol succinate 25 mg Tablet Extended Release 24 hr 1 tablet oral daily     |
| ų     |                                                                                  |
|       |                                                                                  |
|       | Planned Orders (0)                                                               |
|       | Plained orders (0)                                                               |
|       | Medications                                                                      |
|       |                                                                                  |
|       |                                                                                  |
|       |                                                                                  |
|       |                                                                                  |
|       |                                                                                  |
|       |                                                                                  |
|       |                                                                                  |
|       | Collected Date/Time: 03/27/2015 3 09:52 Clast Collected By: Doctor Physician1    |
|       | Home Med Status: Complete                                                        |
| ?     | ✓ Sign as Admission Reconciliation Sign & Close Cancel                           |

### THE PROVIDER COMPLETES ADMISSION MED REC

| SIE                       | MENS                       | Doctor Physician1                                                                                                    | T.J. Samson Community                                                                                                    | <u>Hospital</u>                                                                                              |           |             |                                                              |                    |                  |            |          |
|---------------------------|----------------------------|----------------------------------------------------------------------------------------------------|----------------------------------------------------------------------------------------------------|----------------------------------------------------------------------------------------------------|-----------|-------------|--------------------------------------------------------------|--------------------|------------------|------------|----------|
|                           | Pharm                      | acy, AV1002                                                                                                    |                                                                                                    |                                                                                                    |           |             |                                                              | -                  | DOB: 06/15       | i/2014(9m) | ♂        |
| Allerg                    | ies:(0) NKA                |                                                                                                    | Diag                                                                                                    | nosis: (0)                                                                                                   |           |             | ACCT# 10                                                     | 0197833            |                  | MR# 614    | 4073     |
| ۲                         | 2                          | 🗉 + 🛉 🎜 🚮                                                                                                    | 🖳 Patient Record                                                                                                    | 📶 Clinical Summary                                                                                           | 🖹 Ch      | arting      | ${}^{\underline{8}_{\! \mathbf{\mathfrak{P}}}}$ Plan of Care | 🗐 Orders           | 🔠 Visit          |            |          |
| +Ac                       | ld Order                   | Transfer Level of C                                                                                                    | are   Hold All   🚺                                                                                                    | Admission Reconciliation                                                                                     | (incomple | ete)        | Discharge Reconci                                            | liation            |                  |            |          |
|                           |                            |                                                                                                    |                                                                                                    | Current                                                                                                    |           |             |                                                              |                    |                  | U          | Insign   |
|                           |                            |                                                                                                    | 1                                                                                                    |                                                                                                    |           |             | <u> </u>                                                     | l- l-              | l- ••            |            |          |
| 🕘 Me                      | dication List              | Management Webpag                                                                                                    | ge Dialog                                                                                                    |                                                                                                    |           |             |                                                              |                    |                  | (          | <b>-</b> |
| Allerg                    | ies: (0) NKA               | V1002 9m or Thi<br>Diagnosis: (0) ACCT# 10                                                                                                    | ird Central-C348-B<br>0197833                                                                                                    |                                                                                                    |           |             |                                                              |                    |                  |            |          |
| Media                     | cation List M              | lanagement Admiss                                                                                                    | ion Reconciliation: has not l                                                                                                    | een completed                                                                                                | _         |             |                                                              |                    |                  |            | Ċ        |
|                           | Home Me                    | dications List (5)                                                                                                    | None selected                                                                                                    | rescription Plan: None Available                                                                             | -         | Curren      | t Medication Orders                                          | (0)                |                  |            |          |
| Imported Medications List | Add Medica                 | tion   ×<br>ions<br>FLUoxetine (PROzac)<br>igratropium-albuterol<br>suff by inhalation four time<br>isinopril 20 mg Tablet 1<br>metoxicam (Mobic)<br>metoprolol succinate 2<br>**The Ho<br>already b<br>nurse | 0.5 mg-3 mg (2.5 mg base)/<br>es daily with respiratory tree<br>tablet oral daily<br>to me Meds<br>e collected                                                                                                    | Sort by: 0<br>3 mL Solution for Nebulization<br>thrents<br>ase 24 hr 1 tablet oral daily<br>will<br>d by the | Drug 🕶    | Planne<br>× | d Orders (0)<br>lications                                    |                    |                  |            |          |
|                           | Collected Da<br>Home Med S | te/Time: 03/27/2015<br>tatus: Complete                                                                                                    | Image: Second second se | ected By: Doctor Physician1                                                                                  |           |             |                                                              |                    |                  |            |          |
| ?                         |                            |                                                                                                    |                                                                                                    |                                                                                                    |           |             | ✓ Sign as A                                                  | Admission Reconcil | liation Sign & O | Close Can  | cel      |

## **MOVING HOME MEDICATIONS TO PLANNED ORDERS**

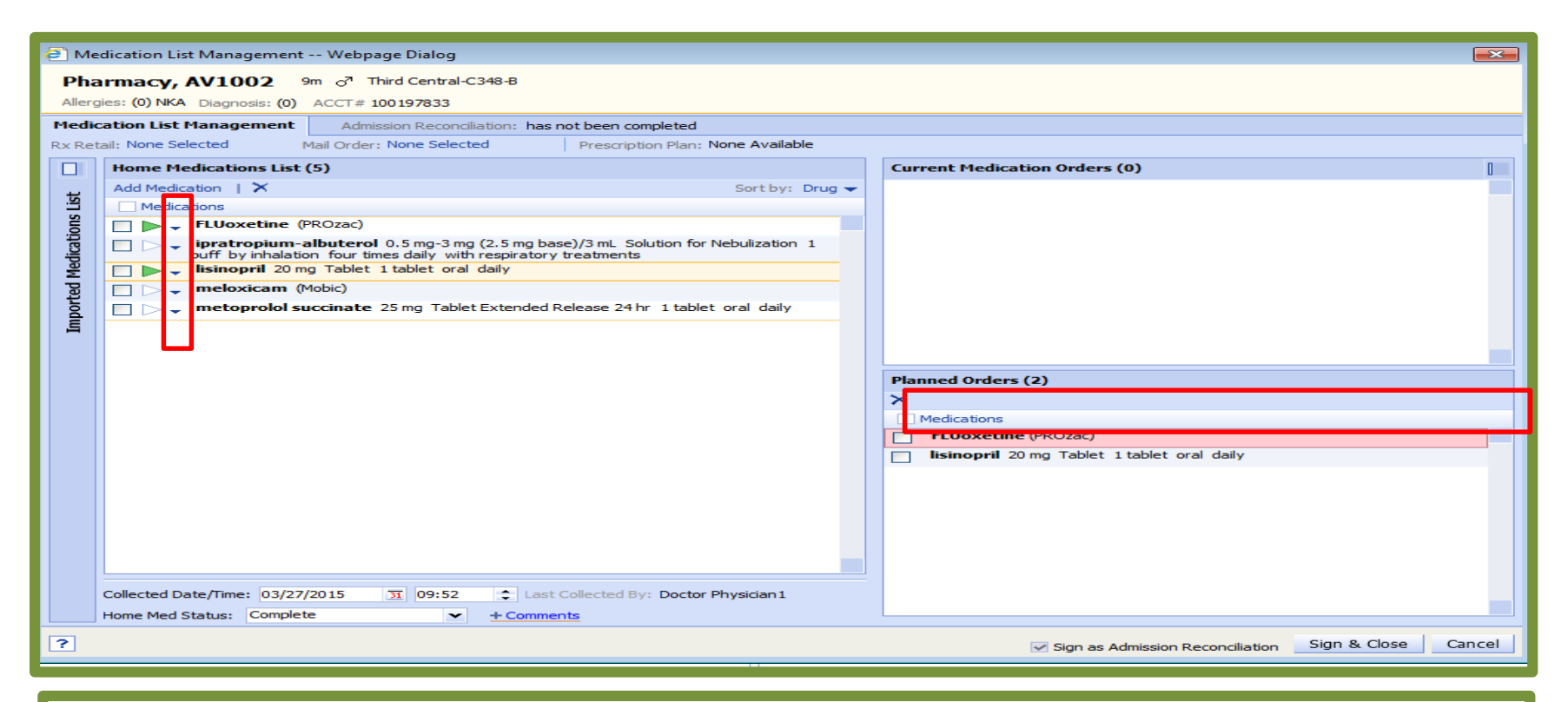

- Working from the Left
- Click on the "play button" beside the drug name if you want to continue the med while the patient is in the hospital
- It will move over to the "planned orders"
- If you see pink, this med information has not been collected completely. The dose, time, route, frequency is missing. This must be completed before this med can be continued as a home med
- · You can click on the drug name to edit it and add those items
- Sign & Close

### To complete the medication information, click on the drug name and open the edit box for the med

| 🥭 м   | edication List Management Webpage Dialog                                                                                                    |                                                  |                                        |                     |
|-------|----------------------------------------------------------------------------------------------------|--------------------------------------------------|----------------------------------------|---------------------|
| Ph    | armacy, AV1002 9m J Third Central-C348-B                                                                                                    |                                                  |                                        |                     |
| Aller | gies: (0) NKA Diagnosis: (0) ACCT# 100197833                                                                                                    |                                                  |                                        |                     |
| Medi  | cation List Management Admission Reconciliation: has n                                                                                                    | ot been completed                                |                                        |                     |
| Rx Re | tail: None Selected Mail Order: None Selected                                                                                                    | Prescription Plan: None Available                |                                        |                     |
|       | Home Medications List (5)                                                                                                    |                                                  | Current Medication Orders (0)          |                     |
| ъ     | Add Medication   🗙                                                                                                    | Sort by: Drug 👻                                  |                                        |                     |
| s Liè | Medications                                                                                                    |                                                  |                                        |                     |
| tion  | FLUoxetine (PROzac)                                                                                                    |                                                  |                                        |                     |
| dica  | ipratropium-albuterol 0.5 mg-3 mg (2.5 mg base<br>puff by inhalation four times daily with respiratory t                                                                                                    | e)/3 mL Solution for Nebulization 1<br>reatments |                                        |                     |
| Me    | 🔲 🕨 🗸 lisinopril 20 mg Tablet 1 tablet oral daily                                                                                                    |                                                  |                                        |                     |
| ted   | 🔲 🗁 🗸 meloxicam (Mobic)                                                                                                    |                                                  |                                        |                     |
| Iodu  | metoprolol succinate 25 mg Tablet Extended Re                                                                                                    | elease 24 hr 1 tablet oral daily                 |                                        |                     |
| 5     |                                                                                                    |                                                  |                                        |                     |
|       |                                                                                                    |                                                  |                                        |                     |
|       |                                                                                                    |                                                  | Planned Orders (2)                     |                     |
|       |                                                                                                    |                                                  | ×                                      |                     |
|       |                                                                                                    |                                                  | Medications                            |                     |
|       |                                                                                                    |                                                  | Drug Brand Strength Form Dos           | e Route             |
|       |                                                                                                    |                                                  | FLUoxetine PROzac                      |                     |
|       |                                                                                                    |                                                  | ······································ |                     |
|       |                                                                                                    |                                                  |                                        |                     |
|       |                                                                                                    | Planned Orders (2)                               |                                        |                     |
|       |                                                                                                    | ×                                                |                                        |                     |
|       |                                                                                                    | Medications                                      |                                        |                     |
|       | Collected Date/Time: 03/27/2015 3 09:52                                                                                                    | FLUoxetine (PROzac) 20 m                         | ng Capsule 1 capsule oral daily        |                     |
|       | Home Med Status: Complete   Complete  Complete Complete Complete Compl | lisinopril 20 mg Tablet 1                        | tablet oral daily                      |                     |
| ?     |                                                                                                    |                                                  |                                        | Sign & Close Cancel |
|       |                                                                                                    |                                                  |                                        |                     |
|       |                                                                                                    |                                                  |                                        |                     |

- If you get a medication in the Planned Orders section and need to move it back to home medications, just check the box and click the X in that section
- When you are finished, select Sign & Close
- A box will pop up asking if you are sure you want to complete the Admission Rec
- \*\*Only one Admission Reconciliation can be completed per visit

| 🕘 Me   | dication List Management Webpage Dialog                                                                                                    |                                                                                                    |
|--------|----------------------------------------------------------------------------------------------------|----------------------------------------------------------------------------------------------------|
| Pha    | armacy, AV1002 9m of Third Central-C348-B                                                                                                    |                                                                                                    |
| Allerg | gies: (0) NKA Diagnosis: (0) ACCT# 100197833                                                                                                    |                                                                                                    |
| Media  | cation List Management Admission Reconciliation: has not been completed                                                                                                    |                                                                                                    |
| Rx Ret | tail: None Selected Mail Order: None Selected Prescription Plan: None Available                                                                                                    |                                                                                                    |
|        | Home Medications List (5)                                                                                                    | Current Medication Orders (0)                                                                                                    |
| st     | Add Medication   X Sort by: Drug -                                                                                                    |                                                                                                    |
| IS Li  | Medications                                                                                                    |                                                                                                    |
| atior  | FLUOXetine (PROZac)     invatronium-albuterol 0.5 mg-3 mg (2.5 mg base)/3 ml. Solution for Nebulization 1                                                                                                    |                                                                                                    |
| edica  | purfectophan analytic of one might be and be and be and the mediated of the purfectophane and the might be and the might be a |                                                                                                    |
| Ψ́p    | Isinopril 20 mg Tablet 1 tablet oral daily                                                                                                    |                                                                                                    |
| orte   | metoprolol succinate 25 mg Tablet Extended Release 24 hr 1 tablet oral daily                                                                                                    |                                                                                                    |
| L m D  |                                                                                                    |                                                                                                    |
|        | Sign Admission Reconciliation Confirmation Webpage D                                                                                                    |                                                                                                    |
|        | Are you sure you want to sign and complete the Admission<br>Reconciliation for this visit?                                                                                                    | Planned Orders (5)                                                                                                    |
|        |                                                                                                    | Medications                                                                                                    |
|        |                                                                                                    | FLUoxetine (PROzac) 20 mg Capsule 1 capsule oral daily                                                                                                 |
|        | Yes No                                                                                                    | lisinopril 20 mg Tablet 1 tablet oral daily                                                                                                    |
|        |                                                                                                    | metoprolol succinate 25 mg Tablet Extended Release 24 hr 1 tablet<br>oral daily                                                                        |
|        |                                                                                                    | meloxicam (Mobic) 15 mg Tablet 1 tablet oral daily                                                                                                    |
|        |                                                                                                    | ipratropium-albuterol 0.5 mg-3 mg (2.5 mg base)/3 mL Solution for<br>Nebulization 1 puff by inhalation four times daily with respiratory<br>treatments |
|        |                                                                                                    |                                                                                                    |
|        | Collected Date/Time: 03/27/2015 31 09:52 A Last Collected By: Doctor Physician 1                                                                                                    |                                                                                                    |
|        | Home Med Status: Complete                                                                                                    |                                                                                                    |
| ?      |                                                                                                    | Sign as Admission Reconciliation Sign & Close Cancel                                                                                                   |

### **DISCHARGE MEDICATION RECONCILIATION**

### FROM THE ORDERS TAB, SELECT "DISCHARGE RECONCILIATION"

| Allergies: (0) NKA Diagnosis: (0)                                                       | ACCT# 101477882          |
|-----------------------------------------------------------------------------------------|--------------------------|
| 🛞 🎦 具 🖩 📫 📕 🚮 🐄 🔯 🔁 Patient Record 📊 Clinical Summary 🕎 Charting 🖧 Plan                 | of Care 🔄 Orders 🔠 Visit |
| Transfer Level of Care   Hold All   Admission Reconciliation   Discharge Reconciliation |                          |
| Current                                                                                 |                          |

| Search Personal Favorites                                              |                                                                    |
|------------------------------------------------------------------------|--------------------------------------------------------------------|
| Discharge Reconciliation Webpage Dialog                                |                                                                    |
| Joanna, Dalbey 52y & Second Central-C241-B                             |                                                                    |
| Allergies: (0) None Recorded Diagnosis: (0) ACCT# 101380797 MR# 667102 |                                                                    |
| Discharge Medication Reconciliation                                    |                                                                    |
| Dr. Details None Selected Prescription Plan: None Av                   | railable 🖒                                                         |
| Current and Home Medications (10)                                      | Discharge Medications (0) Held Home Meds (0) Stopped Home Meds (5) |
| Continue All Home Medications Sort by: Home Med Indicator 🛩            | + Add   + Favorites   Save to Favorites   X Sort by: Drug 👻   🗁 🗸  |
| Medication                                                             | Medication                                                         |
| estradiol (Estrace) 1 mg Tablet 1 tablet oral daily                    |                                                                    |
| → □ 益 FLUoxetine 10 mg Capsule 1 capsule oral daily                    | <u>^</u>                                                           |
| ▷ □ 爲 lisinopril 20 mg Tablet 1 tablet oral twice a day                |                                                                    |
| ▶ □ 佘 meloxicam 15 mg Tablet 1 tablet oral daily                       |                                                                    |
| ▶ 📄 🚓 metFORMIN 1,000 mg Tablet 1 tablet oral twice a day              |                                                                    |
| "estradiol 1 mg (Estrace) 1 TAB PO tablet DAILY AT 0900 "              |                                                                    |
| "fluoxetine 10 mg (fluoxetine) 1 CAP PO capsule DAILY AT 0900 "        |                                                                    |
| "lisinopril 20 mg (lisinopril) 1 TAB PO tablet 2XDAY "                 |                                                                    |
| "meloxicam 15 mg (meloxicam) 1 TAB PO tablet DAILY AT 0900 "           |                                                                    |
| "metformin 1,000 mg (metformin) 1 TAB PO tablet 2XDAY "                |                                                                    |
|                                                                        |                                                                    |
|                                                                        |                                                                    |
|                                                                        |                                                                    |
|                                                                        |                                                                    |
|                                                                        |                                                                    |
|                                                                        |                                                                    |
|                                                                        |                                                                    |
|                                                                        |                                                                    |
|                                                                        |                                                                    |
|                                                                        |                                                                    |
| Edit Herre Medications List - Status Consolute 11 (02/2017 11:00       | L Disaposis (0)                                                    |
| Concrome medications list Status: Complete 11/02/2017 11:09            | + Diagnosis (0) Prescription Fill History                          |
| Supervisor: None                                                       | e Selected X Status: In Progress Y Sign & Close Cancel             |

### **MOVING HOME AND CURRENT MEDS TO PLANNED MEDS**

- Working from the Left
- Click on the "play button" beside the drug name if you want the patient to continue the medication at home
- It will move over to the "planned orders"
- If you see pink, this med information has not been collected completely. The dose, time, route, frequency is missing. This must be completed before this med can be continued as a home med
- You can click on the drug name to edit it and add those items
- If you are prescribing this medication, please select an option from the Output tab
  - It is necessary to select an option from this list to meet Meaningful Use e-Prescribing measures

| Discharge Medi       | ication Reconciliation                                                                                           |                                                                                       |
|----------------------|----------------------------------------------------------------------------------------------------|---------------------------------------------------------------------------------------|
| Rx Retail: 💜 RITE    | TE AID-704 HAPP Mail Order: None Selected Prescription Plan: No                                                  | one Selected                                                                          |
| Current and Ho       | ome Medications (27)                                                                                             | Discharge Medications (1) Held Home Meds (0) Stopped Home Meds (10)                   |
| Continue All Hom     | ne Medications Sort by: Home Med Indicator                                                                       | + Add   + Favorites   Save to Favorites   X     Sort by: Drug      +                  |
| Medicatio            | ion                                                                                                    | Medication                                                                            |
| ⊳ 🔢 🖨 car            | rvedilol 25 mg Tablet 1 tablet oral twice a day                                                                  | 🔲 🖓 📉 Drug Brand Strength Form Admin Dose                                             |
| ⊳ III 佘 don          | nepezil 10 mg Tablet 1 tablet oral daily at bedtime                                                              | levothyroxine Synthroid 200 mcg Tablet 1 tablet                                       |
| ▶ III 佘 DUI          | ILoxetine 30 mg capsule, delayed release (DR/EC) 1 capsule oral daily                                            | 200 mcg oral daily                                                                    |
| ⊳ III 佘 fure         | rosemide 40 mg Tablet 1 tablet oral daily                                                                        | Extended Instructions DAW? Dx Primary Dx Secondary                                    |
| ⊳ III 佘 gab          | bapentin 900mg Tablet 1 tablet oral four times daily                                                             | no                                                                                    |
| ト 🔲 合 HYI            | DROcodone-acetaminophen 10 mg-325 mg Tablet 1 tablet oral                                                        | Prior Auth Code Formulary Status Preferred Level Copay                                |
| ⊳ III ☆ isos<br>oral | isorbide mononitrate 30 mg Tablet Extended Release 24 hr 1 tablet<br>I daily                                     | Continued By Supervisor<br>Sharon Vernon, RN                                          |
| ▶ 🔲 🖨 leve           | othyroxine 200 mcg Tablet 1 tablet oral daily                                                                    | Product type                                                                          |
| ▶ 🔲 🖨 mel            | eloxicam 15 mg Tablet 1 to 2 tablets twice a day PRN pain                                                        |                                                                                       |
| ⊳ III ☆ pot<br>a dar | tassium chloride 10 mEq Tablet Extended Release 1 tablet oral twice<br>ay                                        | Prescriptions<br>Mail Quantity Unit Refills Output carliest Fill Date (1996) SD(YYYY) |
| ⊳ III 🖧 sota         | talol 80 mg Tablet 1 tablet oral twice a day                                                                     |                                                                                       |
|                      | PIRIN EC 81 MG = 1 TAB PO DAILY AT 0900                                                                          | Retail Quantity Unit Refills <b>Output</b> Earliest Fill Date (MM/DD/YYY)             |
|                      | RVEDILOL (COREG) 25 MG = 2 TAB PO 2XDAY                                                                          | Formulary Status: Unknown - No alt                                                    |
| CEI 10M              | EFEPIME (MAXIPIME) 1 G = 10 ML IV Push Q12HR, Clinician Dir:MIX WITH<br>IL STERILE WATER PUSH OVER 3-5 MINUTES " | ePrescribe<br>ePrescribe with Copy                                                    |
|                      | NEPEZIL HCL (ARICEPT) 10 MG = 1 TAB PO QHS                                                                       | Handwritten                                                                           |
|                      | Loxetine (CYMBALTA) 30 MG = 1 CAP PO DAILY AT 0900 First Dose Now                                                | Print                                                                                 |
| Dose                 | OXAPARIN (LOVENOX) 40 MG = 0.4 ML Subcutaneous. DAILY AT 1700 First<br>ie Now                                    |                                                                                       |
| FAM                  | MOTIDINE (PEPCID) 20 MG = 2 ML Intravenous 2XDAY First Dose Now                                                  | v                                                                                     |
| FUR                  | ROSEMIDE (LASIX) 40 MG = 1 TAB PO DAILY AT 0630 First Dose Now                                                   |                                                                                       |
| Edit Home Medica     | ations List Status: In Progress 11/24/2017 18:19                                                                 | + Diagnosis (0) Prescription Fill History                                             |
| ?                    | Supervisor: Nor                                                                                                  | one Selected X Status: In Progress V Sign & Close Cancel                              |

# Your patient will receive a detailed Home Medication List to take home

| P TARING THESE MEDICATIONS                                                                                                    |                            |  |  |
|----------------------------------------------------------------------------------------------------|----------------------------|--|--|
| ou have questions about your medications, please ask your physician or nurse.                                                                                                    |                            |  |  |
| oxyCODONE-acetaminophen (Percocet) 7.5 mg-325 mg Tablet 1 tablet Oral THREE TIMES                                                                                                    | A DAY                      |  |  |
| CHARGE MEDICATIONS (Take these medications after Discharge)                                                                                                    |                            |  |  |
| heduled Medications                                                                                                    | Next Dose Due              |  |  |
| metoprolol tartrate 25 mg Tablet 1 tablet oral twice a day HOLD FOR SBP < 115                                                                                                    |                            |  |  |
| Investatin (Nystop) 100,000 unit/gram Powder 1 applicatorful topical three times a day MAY<br>APPLY NYSTATIN POWDER TO GROIN AREA-KEEP AREA CLEAN AND DRY                             |                            |  |  |
| / tamsuLOSIN (FLOmax) 0.4 mg capsule, extended release 24hr 1 capsule oral daily at bedtime                                                                                           |                            |  |  |
| warfarin (Coumadin) 5 mg Tablet 1 tablet oral daily                                                                                                    |                            |  |  |
| dications to take as needed                                                                                                    | Next Dose Due              |  |  |
| lactulose 10 gram/15 mL (15 mL) Solution 30 mL oral daily as needed Reason: constipation                                                                                              |                            |  |  |
| ondansetron HCI (Zofran (as hydrochloride)) 4 mg Tablet 1 tablet oral four times daily as<br>needed Reason: nausea or vomiting                                                        |                            |  |  |
| oxybutynin chloride 5 mg Tablet 1 tablet oral every eight hours as needed Reason:<br>BLADDER SPASMS DO NOT GIVE IF FOLEY IS REMOVED AND D/C ORDER                                     |                            |  |  |
| acetaminophen (Tylenol) 500 mg Tablet 1 tablet oral every four hours as needed Reason:                                                                                                |                            |  |  |
| ronically Signed By                                                                                                    | Date/Time                  |  |  |
| Taotafa Tamminga, APRN                                                                                                    | 11/14/17 5:55 pm           |  |  |
| DKING CESSATION                                                                                                    |                            |  |  |
| arette Smoking is The Single Greatest Preventable Cause of Illness, Disability, And Death in Am                                                                                       | erica Today, STOP SMOKING! |  |  |
|                                                                                                    |                            |  |  |
| IGESTIVE HEART FAILURE                                                                                                    |                            |  |  |
| you are diagnosed with CHF be sure to:                                                                                                    |                            |  |  |
| <ul> <li>Weight yoursell daily in the morning just alter unnating and before breaklast.</li> <li>Use the same scale and wear the same clothing that weights about the same</li> </ul> |                            |  |  |
| Ose the same scale and weight each day     Percent the date and weight each day                                                                                                    |                            |  |  |
| - Record the date and weight each day.                                                                                                    |                            |  |  |